# **NOVINKY VERZE 14.9.0**

## ze dne 29. 8. 2018

Vážení uživatelé,

v uplynulém období jsme pro zefektivnění vaší práce se systémem Insolvenční správce<sup>®</sup> opět připravili několik vylepšení.

Jako hlavní novinku jsme pro vás připravili nový modul **Úřední záznam**. Tento modul vznikl na základě vašich podnětů a **slouží k vytváření jednoduchých záznamů komunikace s ostatními účastníky insolvenčního řízení.** Modul je navržen tak, aby se k zápisu nového záznamu dalo dostat dvěma kliky přímo z přehledu insolvenčních případů, a vy si tak mohli snadno zapisovat poznámky z komunikace přímo v jejím průběhu. Tento zápis následně můžete vygenerovat jako dokument a založit jej do spisu. **Díky modulu Úřední záznam budete mít poznámky ze schůzek a telefonátů vždy po ruce.** 

Další novinkou je možnost **vyhledávání insolvenčních případů pomocí nových typů filtrů**. Můžete si tak snadno a rychle vyfiltrovat případy, u nichž máte zadán konkrétní druh majetku, dále případy, ve kterých figurují věřitelé bez zadaného čísla bankovního účtu a v neposlední řadě případy, ve kterých máte ve vámi vybraném měsíci podat průběžnou zprávu ZOPO na soud.

#### Obsah

| ÚŘEDNÍ ZÁZNAM                                                   | 1 |
|-----------------------------------------------------------------|---|
| INSOLVENČNÍ PŘÍPADY: FILTRY "DRUH MAJETKU" A "VĚŘITEL BEZ ÚČTU" | 6 |
| ODDLUŽENÍ - SPLÁTKY: FILTR "PRAVIDELNÁ ZPRÁVA ZOPO"             | 7 |

## ÚŘEDNÍ ZÁZNAM

Modul **Úřední záznam** slouží k zaznamenávání komunikace insolvenčního správce s ostatními subjekty činnými v daném insolvenčním řízení. Tento nový modul naleznete v modré liště jakéhokoliv insolvenčního případu, případně můžete v modulech **Insolvenční případy** a **Oddlužení - splátky** využít jako rychlý proklik tlačítko **a** v nově nastavitelném sloupci "ÚZ", který si zobrazíte pomocí tlačítka

Nastavení sloupců

| Základní  | Výpočet oddlužení         | Náklady (0)   F | řihlášky pohledávek (1) | Majetek (0) | Způsob řešení | Korespondence (3)       | El. formuláře (0) | <u>Uřední záznam (0)</u> | Dokumenty (5) | Termíny a lhůty | Subjekty       |             |
|-----------|---------------------------|-----------------|-------------------------|-------------|---------------|-------------------------|-------------------|--------------------------|---------------|-----------------|----------------|-------------|
|           |                           |                 |                         |             |               |                         |                   |                          |               |                 | Uživatelská    | podpora   B |
| ÚŘEDI     | NÍ ZÁZNAM -               |                 |                         |             |               |                         |                   |                          |               |                 |                | i ? §       |
|           | Subjekt:<br>Vytvořeno od: | bez výběru      | <br>27 do:              | <b>T</b>    |               |                         | Zprace            | oval: bez výběru         |               | ¥               |                |             |
| *         | ·                         |                 |                         | _           |               |                         |                   |                          |               |                 | Vybrat vše Ger | nerovat     |
| Hledat:   |                           | Zobra           | z záznamů: 30 🔻         | Generovat:  | Excel PDF     |                         |                   |                          |               |                 | Předchozí      | Další       |
| Výběr     | Náze                      | 2V              | 🝦 🛛 Datum a čas ι       | události 🚽  |               | Zpracoval               | <b>+</b>          | Poslední změna           | ÷.            | Změnil          |                | 🔷 Upravit   |
|           |                           |                 |                         |             |               | Tabulka neobsahuje žádi | ná data           |                          |               |                 |                |             |
| Výběr     | Náze                      | ev .            | Datum a čas i           | Idalosti    |               | Zpracoval               |                   | Poslední změna           |               | Změnil          |                | Upravit     |
| Zobrazuji | i 0 až 0 z 0 záznamů      |                 |                         |             |               |                         |                   |                          |               |                 | Předchozí      | Další       |

Pro plnohodnotné využívání této nové funkcionality musíte mít pro svou uživatelskou roli přiděleno oprávnění. U rolí předdefinovaných systémem je právo "Úřední záznam" automaticky přednastaveno u rolí "ISs", "Asistent – plný přístup" a "Sekretářka" na úroveň "Zápis". Ostatní systémové role mají přednastavenu hodnotu "Bez přístupu", uživatelé s takto nastavenou rolí tedy nebudou mít záložku "Úřední záznam" v modré liště vůbec zobrazenou.

U vlastních uživatelských rolí je právo možno nastavit v záložce "Nastavení > Role", kde u konkrétní role kliknete ve sloupci "Oprávnění" na tlačítko 🖾.

V zobrazeném přehledu práv pak vyhledáte právo "Úřední záznam" a nastavíte u něj požadovanou úroveň oprávnění. Nastavení následně potvrdíte tlačítkem Uložit. Změna práv se u uživatele projeví vždy při dalším přihlášení do systému.

| Organizér   Insolvenční případy   Oddlužer<br>Užívatelé   Pobočky <u>Role</u> Účty   Licenc | ní - splátky   Likvidace   Termíny a lhůty <mark>Nastavení</mark> Nápověda   Insolvenční rejstřík   Datová schránka   Dopis online   Burza poboček<br>se   Hlavičky   Kurzovní lístek   Oblíbená korespondence   Databáze textů   Logy |
|---------------------------------------------------------------------------------------------|----------------------------------------------------------------------------------------------------|
|                                                                                             |                                                                                                    |
| NA STAVENÍ PRÁV ROLE POKUSNÁ F                                                              | ROLE                                                                                                    |
| Nápověda:                                                                                   | 🖲 Zápis 🔍 Čtení 🔍 Bez přístupu                                                                                                    |
| Druhy práv:                                                                                 | 🖲 Zápis 🔍 Čtení 🔍 Bez přístupu                                                                                                    |
| Dokumentový server:                                                                         | 🖲 Zápis 🔍 Čtení 🔍 Bez přístupu                                                                                                    |
| Parametry událostí:                                                                         | 🖲 Zápis 🔍 Čtení 🔍 Bez přístupu                                                                                                    |
| Číselník termínů:                                                                           | 🖲 Zápis 🔍 Čtení 🔍 Bez přístupu                                                                                                    |
| Korespondence:                                                                              | 🖲 Zápis 🔍 Čtení 🔍 Bez přístupu                                                                                                    |
| Termíny:                                                                                    | 🖲 Zápis 🔍 Čtení 🔍 Bez přístupu                                                                                                    |
| Splátkový kalendář:                                                                         | 🖲 Zápis 🔍 Čtení 🔍 Bez přístupu                                                                                                    |
| Soupis majetku:                                                                             | 🖲 Zápis 🔍 Čtení 🔍 Bez přístupu                                                                                                    |
| Soupis nákladů:                                                                             | 🖲 Zápis 🔍 Čtení 🔍 Bez přístupu                                                                                                    |
| Konečná zpráva:                                                                             | 🖲 Zápis 🔍 Čtení 🔍 Bez přístupu                                                                                                    |
| Návrh rozvrhu:                                                                              | 🖲 Zápis 🔍 Čtení 🔍 Bez přístupu                                                                                                    |
| Datové schránky:                                                                            | 🖲 Zápis 🔍 Čtení 🔍 Bez přístupu                                                                                                    |
| Dopis online:                                                                               | 🔍 Zápis 🔍 Čtení 🖲 Bez přístupu                                                                                                    |
| Import výpisů:                                                                              | 🖲 Zápis 🔍 Čtení 🔍 Bez přístupu                                                                                                    |
| Kontrola plateb:                                                                            | 🖲 Zápis 🔍 Čtení 🔍 Bez přístupu                                                                                                    |
| Oddlužení splátky:                                                                          | 🖲 Zápis 🔍 Čtení 🔍 Bez přístupu                                                                                                    |
| Oblíbená korespondence:                                                                     | 🖲 Zápis 🔍 Čtení 🔍 Bez přístupu                                                                                                    |
| Generovat jednorázový přístup:                                                              | Zápis      Bez přístupu                                                                                                    |
| Úřední záznam:                                                                              | 🔍 Zápis 🔍 Čtení 🖲 Bez přístupu                                                                                                    |
|                                                                                             | Uložit                                                                                                    |

Nový záznam vytvoříte v záložce "Úřední záznam" pomocí tlačítka 🛃. V zobrazeném dialogovém okně si do řádku "Název" vepíšete vámi požadovaný název záznamu, případně můžete ponechat název předdefinovaný systémem. Dále v roletce zvolíte, jakým způsobem probíhala komunikace.

| Základní   Výpočet od   | dlužení   Náklady (0)   Přihlá: | šky pohledávek (1)   Majetek (0)   Způsob řešení   Korespondence (3)   El. formuláře (0)   <u>Ú</u> | lřední záznam (0) | Dokumenty (5) | Termíny a | lhůty   Subje | kty              |              |
|-------------------------|---------------------------------|----------------------------------------------------------------------------------------------------|-------------------|---------------|-----------|---------------|------------------|--------------|
|                         |                                 |                                                                                                    | 1                 |               | Uživatels | ká podpora    | Bezpečnostní lim | it: 02:59:34 |
| ÚŘEDNÍ ZÁZNAM.          | Novy urední záznam              | *                                                                                                   |                   |               |           |               | র রার 📼 🖛        |              |
|                         | Název:                          | Úřední záznam                                                                                       |                   |               |           |               |                  |              |
|                         | Způsob komunikace:              | Telefonicky •                                                                                       |                   |               |           |               |                  |              |
| Van                     | Subjekt:                        |                                                                                                    | bez vyberu        | •             | •         |               |                  |              |
|                         | Datum a čas zahájení:           | 27.08.2018 27 14:04                                                                                 |                   |               |           | Vybr          | at vše – Ger     | ierovat      |
| -                       | Komentář:                       | B I U ↔ = = = =    Velikost písma ~ := := := ::: := ::::::::::::::::::::                            |                   |               |           |               |                  |              |
| Hledat:                 |                                 |                                                                                                    |                   |               |           |               | Předchozí        | Další        |
| Výběr                   |                                 |                                                                                                    | Poslední změna    | <b>\$</b>     |           | Změnil        |                  | Upravit      |
| Výběr                   |                                 |                                                                                                    | Poslední změna    |               |           | Změnil        |                  | Upravit      |
| Zobrazuji 0 až 0 z 0 zá |                                 |                                                                                                    |                   |               |           |               | Předchozí        | Další        |
|                         |                                 |                                                                                                    |                   |               |           |               |                  |              |
|                         | Přílohy:                        | Přířadit dokumenty                                                                                  |                   |               |           |               |                  |              |
|                         |                                 |                                                                                                    |                   |               |           |               |                  |              |
|                         |                                 | Nakraita nžílaku kliknutím nako nžatažaním do okra                                                  |                   |               |           |               |                  |              |
|                         |                                 | Nanrajte priori y kikilutini nebo pretazenini do okila                                              |                   |               |           |               |                  |              |
|                         | Datum a čas ukončaníu           | 27.00.2010                                                                                          |                   |               |           |               |                  |              |
|                         | Datum a cas ukonceni:           | 27.08.2018 27 14:04                                                                                 |                   |               |           |               |                  |              |
|                         | Zpracoval:                      |                                                                                                    |                   |               |           |               |                  |              |
|                         |                                 | Uložit Uložit a generovat dokument Zrušit                                                           |                   |               |           |               |                  |              |

V případě, že komunikace probíhala s účastníkem daného insolvenčního řízení, můžete v řádku "Subjekt" využít pro vyhledání požadované osoby funkci našeptávače názvů všech platných subjektů z daného insolvenčního případu, tedy například dlužníka, věřitele, právního zástupce, soudu, plátce příjmu atd., kdy postupným vepisováním názvu systém daný subjekt vyhledá. Pokud subjekt v daném insolvenčním případě nefiguruje, můžete jeho název vepsat manuálně.

Po nastavení požadovaného data a času zahájení můžete do pole "Komentář" uvést text samotného záznamu.

Jestliže potřebujete k vytvářenému záznamu připojit své vlastní dokumenty, kliknutím na ohraničené pole otevřete okno, pomocí něhož vyhledáte a označíte jeden či více dokumentů. Další možností je požadované dokumenty ve svém počítači uchopit pomocí myši a přetáhnout je do orámovaného pole. Názvy takto vložených dokumentů budou následně uvedeny jako přílohy v záznamu, vygenerovaném ve formě dokumentu. Samotné přílohy se po uložení záznamu navíc zobrazí i v záložce "Dokumenty".

Pokud potřebujete do vytvářeného záznamu uvést jako přílohy dokumenty, uložené přímo v systému, kliknutím na tlačítko **Přiřadit dokumenty** zobrazíte dialogové okno, ve kterém budou uvedeny všechny dokumenty evidované k danému insolvenčnímu případu v záložce "Dokumenty" modré lišty. Výběr dokumentů v tomto okně potvrdíte tlačítkem **Přiřadit**. Názvy takto vybraných dokumentů budou následně uvedeny v záznamu, vygenerovaném ve formě dokumentu.

| Organizér   Insol    | ronční případy I. Oddlužoní                    | ontála: E Haddana E Tarmínu a Ibůlu E Mantaunaí E Mánauðda - E Innahuanðní                                  | raistřík I. Dotová oskránka I. Donio online            | I Rumo nobož | nk.        | Admin Licence:                                   | ٣             |
|----------------------|------------------------------------------------|----------------------------------------------------------------------------------------------------|--------------------------------------------------------|--------------|------------|--------------------------------------------------|---------------|
| Přehled   Koresp     | Přiřadit dokumenty                             |                                                                                                    |                                                        |              | *          |                                                  |               |
| Základní   Výpoč     | Hledat:                                        |                                                                                                    |                                                        | Předchozí    | 1 Další    | nůty   Subjekty<br>:á podpora   Bezpečnostní lim | iit: 02:59:57 |
| ÚŘEDNÍ ZÁZN          | Were Dealer DND Dea                            | Popis 🔶                                                                                                    | Poslední změna                                         | ▼            | Přiřadit 🔶 |                                                  |               |
|                      | <u>vyzva-Banky - BNP Par</u>                   | <u>IDAS FORTIS SA/NV, podocka Ceska republika</u>                                                           | 27.08.2018 12:52:54                                    |              | Přiřazeno  |                                                  |               |
|                      | <u>Podací arch - Výzva-Ba</u>                  | <u>nky</u>                                                                                                  | 27.08.2018 12:52:54                                    |              | Přiřadit   |                                                  |               |
|                      | <u> Výzva-Banky - Bank of</u><br><u>složka</u> | <u>Tokyo-Mitsubishi UFJ (Holland) N.V. Prague Branch, organizační</u>                                       | 27.08.2018 12:52:53                                    |              | Přiřadit   |                                                  |               |
| E3                   | <u> Výzva-Banky - Air Bank</u>                 | <u>(a. s.</u>                                                                                               | 27.08.2018 12:52:52                                    |              | Přiřadit   | Vybrat vše – Ger                                 |               |
|                      | <u> Podací arch - Výzva-Ba</u>                 | <u>nky</u>                                                                                                  | 27.08.2018 12:51:40                                    |              | Přiřadit   |                                                  |               |
| Hledat:              |                                                | Popis                                                                                                    | Poslední změna                                         |              | Přiřadit   | Předchozí                                        | Další         |
| Výběr                | Zobrazuji 1 až 5 z celke                       | m 5 záznamů                                                                                                 |                                                        | Předchozí    | 1 Další    | iměnil                                           | Upravit       |
| Výběr                | Název                                          | Přílohy: <u>Výzva-Banky - BNP Paribas Fortis SA/</u>                                                        | <u>NV,</u>                                             |              |            | Změnil                                           | Upravit       |
| Zobrazuji 0 až 0 z t | 0 záznamů                                      | Přířadit dokumenty<br>Nahrajte přílohy kliknutím<br>Datum a čas ukončení: 27.08.2018 27 14:04<br>Zpracoval: | nebo přetažením do okna<br>ožit a generovat dokument z | ↓<br>rušit   |            | Předchozí                                        | Dalši         |

Omylem vybraný dokument můžete v dialogovém okně odebrat kliknutím na tlačítko 🖻 .

V posledním kroku nastavíte datum a čas ukončení záznamu. Kliknutím do řádku "Zpracoval" zobrazíte všechny platné uživatele licence a požadovanou osobu vyberete pomocí myši. Jestliže není zpracovatel záznamu uživatelem licence, je možné jeho jméno vypsat manuálně.

| Nový úřední záznam    |                                                            | × |
|-----------------------|------------------------------------------------------------|---|
| Název:                | Úřední záznam                                              | - |
| Způsob komunikace:    | Telefonicky •                                              |   |
| Subjekt:              | GE Money Bank, a.s.                                        |   |
| Datum a čas zahájení: | 27.08.2018 27 15:11                                        |   |
| Komentář:             | B / U ARC = = = = Velikost písma → := := := :A 🕼 — 💷 🖄 🥙 🗠 |   |
|                       | Pokusný text                                               |   |
|                       |                                                            |   |
|                       |                                                            |   |
|                       |                                                            |   |
|                       |                                                            |   |
| Přílohy:              | Přiřadit dokumenty                                         |   |
|                       |                                                            |   |
|                       | Nahrajte přílohy kliknutím nebo přetažením do okna         |   |
|                       | ii                                                         |   |
| Datum a čas ukončení: | 27.08.2018 27 15:11                                        |   |
| Zpracoval:            | Jan Novák                                                  | - |
|                       | Uložit Uložit a generovat dokument Zruši                   |   |

Tlačítkem Uložit záznam uložíte a ten se vám následně zobrazí v záložce "Úřední záznam". Kliknutím na tlačítko Uložit a generovat dokument zobrazíte dialogové okno, v němž máte možnost do dokumentu vložit hlavičku a patičku. Samotné vygenerování potvrdíte tlačítkem Generovat dokument . Vytvořený záznam se následně zobrazí jak v záložce "Úřední záznam", tak ve formě dokumentu v záložce "Dokumenty" modré lišty. Tlačítkem Zrušit zavřete průvodce vytvořením úředního záznamu, aniž by se záznam kamkoliv uložil.

Vytvořené záznamy budou následně v záložce "Úřední záznam", stejně jako v jiných částech systému, zobrazeny ve formě stránkovaného seznamu. Jednotlivé stránky můžete procházet kliknutím na příslušné číslo nebo použitím tlačítka **Předchozí / Další**. Informace zobrazené v tabulce je také možné exportovat do dokumentu excel nebo pdf.

Pro rychlé zobrazení potřebné informace lze na této stránce použít fulltextové pole **Hledat**, případně filtry zobrazené v horní části obrazovky.

| Základní   \  | /ýpočet oddlužení   Náklady (0)   Přihlášky pohl | edávek (1)   Majetek (0)   Způsob řešení | Korespondence (3)   El. formulá | áře (0) <u>Uřední záznam (2)</u> Dokumenty (8)   1 | Termíny a lhůty   Subjekty<br>Uživatelská podpora   Bezpečnostní li | mit: 02:59:42 |
|---------------|--------------------------------------------------|------------------------------------------|---------------------------------|----------------------------------------------------|---------------------------------------------------------------------|---------------|
| ÚŘEDNÍ Z      | ÁZNAM -                                          |                                          |                                 |                                                    | 1 1 5 🗷 🖻 1                                                         | F < ^         |
| æ             | Subjekt: bez výběru<br>Vytvořeno od: 37 do:      | · 🗘                                      |                                 | Zpracoval: bez výběru                              | Vybrat vše Ge                                                       | nerovat       |
| Hledat:       | Zobraz záznamů:                                  | 30 V Generovat: Excel PDF                |                                 |                                                    | Předchozí 1                                                         | Další         |
| Vÿbêr         | Název                                            | 🗘   Datum a čas události 🚽               | Zpracoval                       | 🔷 🛛 Poslední změna 🔶                               | Zmēnil                                                              | 🔷 Upravit     |
|               | Úřední záznam – Krajský soud v Brně              | 27.08.2018 15:18                         | Zdeněk Novák                    | 27.08.2018 15:19                                   |                                                                     | 2             |
|               | Úřední záznam – GE Money Bank, a.s.              | 27.08.2018 15:11                         | Jan Novák                       | 27.08.2018 15:14                                   |                                                                     | S.            |
| Výběr         | Název                                            | Datum a čas události                     | Zpracoval                       | Poslední změna                                     | Změnil                                                              | Upravit       |
| Zobrazuji 1 a | iž 2 z celkem 2 záznamů                          |                                          |                                 |                                                    | Předchozí 1                                                         | Další         |

V případě, že potřebujete vytvořený úřední záznam dodatečně editovat, kliknete v záložce "Úřední záznam" u daného záznamu na tlačítko w ve sloupci "Upravit". Tím otevřete dialogové okno se záznamem ve stavu, ve kterém jste jej naposledy uložili. Vámi provedené úpravy následně potvrdíte tlačítkem Uložit, případně tlačítkem Uložit a generovat dokument.

| Organizér   Insol                    | venční případy   Oddlužení - s | plátky   Likvidace   Termíny a lhůty   Nastavení   Nápověda   Insolvenční rejstřík   Datová | á schr | ránka | Dopis online   Burza poboček       |       | Admin Lic     | cence:         |             | •                |
|--------------------------------------|--------------------------------|---------------------------------------------------------------------------------------------|--------|-------|------------------------------------|-------|---------------|----------------|-------------|------------------|
| Přehled   Koresp<br>Základní   Výpoč | Upravit úřední záznam          | – Úřední záznam – GE Money Bank, a.s.                                                       | ×      | Úře   | dní záznam (1)   Dokumenty (8)     |       | Subjekty      |                |             |                  |
|                                      | Datum a čas zahájení:          | 27.08.2018 27 15:11                                                                         | ^      |       |                                    | Uživa | telská podpor | ra   Bezpečnos | stní limit: | 02:58:43         |
| ÚŘEDNÍ ZÁZN                          | Komentář:                      | B / U ABC ≣ ≣ ≣    Velikost pisma >   ⊟ }⊟    A 🎲     💷 🔍   🤊 🗠                             |        |       |                                    |       |               | 5 14 5         | E           | < ^              |
|                                      |                                | Pokusný text                                                                                | l      | praco | val: bez výběru                    | •     |               |                |             |                  |
| Ð                                    |                                |                                                                                             |        |       |                                    |       | v             | ybrat vše      | Gene        | rovat            |
| Hledat:                              | Přílohy:                       | Přiřadit dokumenty                                                                          |        |       | 🚖 Poslední změna 📥                 |       | Změnil        | Předchozí      | 1           | Další<br>Upravit |
| Výběr                                |                                |                                                                                             |        |       | 27.08.2018 15:14<br>Poslední změna |       | Změnil        |                |             |                  |
| Zobrazuji 1 až 1 z                   |                                | Nahrajte přílohy kliknutím nebo přetažením do okna                                          |        |       |                                    |       |               | Předchozí      | 1           | Další            |
|                                      | Datum a čas ukončení:          | 27.08.2018 27 15:11                                                                         |        |       |                                    |       |               |                |             |                  |
|                                      | Zpracoval:                     | Jan Novák                                                                                   | Ŧ      |       |                                    |       |               |                |             |                  |
|                                      | Smazat                         | Uložit Uložit a generovat dokument Zrušit                                                   | t      |       |                                    |       |               |                |             |                  |

Jestliže potřebujete úřední záznam smazat, kliknete v zobrazeném dialogovém okně na tlačítko Smazat. Tímto krokem dojde ke smazání záznamu v záložce "Úřední záznam". Pokud jste záznam vygenerovali a došlo tedy i k jeho uložení do záložky "Dokumenty" modré lišty, je zapotřebí jej smazat i v této záložce a to standardní cestou, tedy označením ve sloupci "Výběr" a následným kliknutím na tlačítko Smazat.

V případě, že jste záznam při vytváření pouze uložili a až později jej budete potřebovat vygenerovat, stačí dokument označit ve sloupci "Výběr" a kliknutím na tlačítko Generovat záznam vygenerujete do záložky "Dokumenty" modré lišty.

## INSOLVENČNÍ PŘÍPADY: FILTRY "DRUH MAJETKU" A "VĚŘITEL BEZ ÚČTU"

V modulu **Insolvenční případy** jsme pro snazší vyhledávání potřebných informací připravili dva nové filtry a to "Druh majetku" a "Věřitel bez účtu". Tyto filtry jsou ve výchozím nastavení skryté, pokud je pro svou práci chcete využívat, zobrazíte je pomocí tlačítka **\*\***. Kliknutím na něj vyvoláte dialogové okno, ve kterém označíte možnost "Druh majetku" a ""Věřitel bez účtu". Volbu potvrdíte tlačítkem **Uložit**. Vámi vybrané filtry zůstanou zobrazeny i po odhlášení a opětovném přihlášení do systému.

| Organizér Insolvenční případy   | Oddlužení - splátky   Likvidace   T | za poboček    |                                                            | Admin Licen                                                      | ce:       |                         |                            | •                   |       |         |          |         |
|---------------------------------|-------------------------------------|---------------|------------------------------------------------------------|------------------------------------------------------------------|-----------|-------------------------|----------------------------|---------------------|-------|---------|----------|---------|
| Prehled   Korespondence   El. f | ormuláře   Dokumenty   Seznam přík  | azů k úhra    | adě   Výpočet oddlužení                                    |                                                                  |           |                         |                            |                     |       |         |          |         |
|                                 |                                     |               |                                                            |                                                                  |           |                         |                            | Uživatelská podpora | Bezpe | čnostní | limit: 0 | 2:59:56 |
| INSOLVENČNÍ PŘÍPADY             |                                     |               |                                                            |                                                                  |           |                         |                            | 1                   | 5 1   |         | E        | < ^     |
|                                 |                                     |               |                                                            |                                                                  |           |                         |                            |                     |       |         |          |         |
| Dlužník:                        | bez výběru                          | •             |                                                            | F                                                                | obočka:   | bez výběru              | *                          |                     |       |         |          |         |
| Zajištění věřitelé:             | bez výběru                          | •             |                                                            | Věřitel/Pláto                                                    | e příjmu: |                         |                            |                     |       |         |          |         |
| Zpracovatel:                    | bez výběru                          | ۲             | <u>~</u>                                                   |                                                                  | Majetek:  | bez výběru              | ٣                          |                     |       |         |          |         |
| Druh majetku:                   | bez výběru                          | · · <         |                                                            |                                                                  | Soud:     | bez výběru              | ¥                          |                     |       |         |          |         |
| Vlastní spisová značka:         | bez výběru                          | •             | •                                                          | Datum rozhodnutí o úp                                            | adku od:  | 27 da                   | n: 💦 🗾                     |                     |       |         |          |         |
| Soudce:                         | bez výběru                          | ۲             |                                                            | Věřitel                                                          | ez účtu:  | bez výběru              |                            |                     |       |         |          |         |
| Způsob řešení:                  | bez výběru                          | ۲             | Nastavení filtrů - Insolvenč                               | ní případy 🛛 🗙                                                   | případy:  | Ne                      | •                          |                     |       |         |          |         |
| 🕈 🛛 Na ISIRu nemáte žádi        | ný nový případ                      |               | Dlužník                                                    | 🖌 Pobočka                                                        |           |                         |                            |                     |       |         |          |         |
| Hledat:                         | Zobraz záznamů: 30 🔻                | Gener         | <ul> <li>Zajištění věřitelé</li> </ul>                     | Věřitel/Plátce příjmu                                            |           |                         | Nastavení sloupců          | Předchozí 1         | 2     | 3       | 4        | Další   |
| Správce Spisová zn              | ačka 🔶 Vlastní sp. zn.              | <b>♦</b> ISIR | Zpracovatel                                                | 🕑 Majetek                                                        | 4         | Datum rozh.<br>o úpadku | 🔷 Způsob řešení 🔶          | Poslední<br>změna 븆 | U     | z       | Р        | Α       |
|                                 |                                     | 0             | 🖉 Druh majetku 🤇 🗖                                         | Soud                                                             |           | 10.07.2018              | oddlužení                  | 20.08.2018 15:41    | 2     |         |          | A       |
|                                 |                                     | $\odot$       | <ul> <li>Vlastni spisová značka</li> <li>Soudco</li> </ul> | Datum rozhodnuti o upadku Vöřitel bez účtu                       |           | 20.07.2017              | oddlužení - splátky        | 20.08.2018 11:21    | ₹?    | \$      | e        | A       |
|                                 |                                     |               | Zoůsob řešení                                              | <ul> <li>Venter bez uctu</li> <li>Archivované případy</li> </ul> |           | 31.07.2017              | oddlužení - splátky        | 03.01.2018 09:39    | 1     | \$      | E        | A       |
|                                 |                                     |               |                                                            |                                                                  |           | 21.01.2016              | oddlužení - splátky        | 26.02.2018 15:17    | 1     | \$      |          | A       |
|                                 |                                     |               | Výchozí nastavení                                          | Uložit Zrušit                                                    |           | 08.10.2014              | oddlužení - prodej majetku | 01.06.2018 15:17    | 1     |         |          | A       |
|                                 |                                     | ۲             |                                                            |                                                                  |           | 22.05.2014              | oddlužení - splátky        | 14.03.2018 13:23    | 1     | \$      | E        | A       |

Pomocí filtru "Druh majetku" si tak můžete filtrovat insolvenční případy dle vámi zvoleného druhu majetku (movitý, nemovitý, pohledávky, finanční majetek atd.), který máte zadán v záložce "Majetek" jednotlivých insolvenčních případů.

Výběrem hodnoty "Ano" ve filtru "Věřitel bez účtu" si vyhledáte insolvenční případy, ve kterých figuruje alespoň jeden platný věřitel, který nemá zadáno platné číslo bankovního účtu. V záložce "Subjekty" daného insolvenčního případu si následně můžete chybějící číslo bankovního účtu věřitele doplnit.

## ODDLUŽENÍ - SPLÁTKY: FILTR "PRAVIDELNÁ ZPRÁVA ZOPO"

I v modulu **Oddlužení – splátky** jsme pro vás připravili nový filtr a to "Pravidelná zpráva ZOPO". Tento filtr je ve výchozím nastavení skrytý, zobrazíte jej pomocí tlačítka 🏟. Kliknutím na něj vyvoláte dialogové okno, ve kterém označíte možnost "Pravidelná zpráva ZOPO" a volbu potvrdíte tlačítkem Uložit . I zde platí, že vybraný filtr vám zůstane nastaven i po odhlášení a opětovném přihlášení do systému.

| Organizér   Insolvenční případy Oddlužení - sp                                 | řík   Datová schrá                            | nka   Dopis (                             | online   Burza pobo      | oček              |                        | Admin Licen               | ce:                       |                                   |       | •        |            |         |
|--------------------------------------------------------------------------------|-----------------------------------------------|-------------------------------------------|--------------------------|-------------------|------------------------|---------------------------|---------------------------|-----------------------------------|-------|----------|------------|---------|
| Prenied   Vygenerovana korespondence   Elektro                                 |                                               |                                           |                          |                   |                        |                           |                           |                                   |       |          |            |         |
| ritorinaan) apannoi y nacina i Trachan (Tyrou ) nomona prace   opagni ouanacin |                                               |                                           |                          |                   |                        |                           |                           |                                   | Bezpe | ečnostni | í limit: O | 2:54:47 |
| INSOLVENČNÍ PŘÍPADY                                                            |                                               |                                           |                          |                   |                        |                           |                           |                                   | § 3   | v 🖻      | E          | < ^     |
|                                                                                |                                               |                                           | 1                        |                   |                        |                           |                           |                                   |       |          |            |         |
| Dlužník: bez výběru                                                            | Nastavení filtrů – Oddlužení                  | splátky X                                 | F                        | obočka:           | - bez výběru           |                           | •                         |                                   |       |          |            |         |
| Zajištění věřitelé: bez výběru                                                 | Dlužník                                       | 🖉 Pobočka                                 | Věřitel/Plátce           | e příjmu:         |                        |                           |                           |                                   |       |          |            |         |
| Zpracovatel: bez výběru                                                        | Zajištění věřitelé                            | <ul> <li>Věřitel/Plátce příjmu</li> </ul> |                          | Majetek:          | - bez výběru           |                           | ۲                         |                                   |       |          |            |         |
| Soud: bez výběru                                                               | Zpracovatel                                   | 🖉 Majetek                                 | Vlastní spisová          | značka:           | - bez výběru           |                           | ۲                         |                                   |       |          |            |         |
| Datum schválení oddlužení od:                                                  | ✓ Soud                                        | Vlastní spisová značka                    |                          | Soudce:           | - bez výběru           |                           | •                         |                                   |       |          |            |         |
| Filtrovat vyplacený měsíc: 08/2018                                             | Datum schválení oddlužení                     | ✓ Soudce                                  | Pravidelná zpráva        | ZOPO:             | 27                     | $\sim$                    |                           |                                   |       |          |            |         |
| Archivované případy: Ne                                                        | <ul> <li>Filtrovat vyplacený měsíc</li> </ul> | 🕑 Pravidelná zpráva ZOPO <                |                          |                   |                        |                           |                           |                                   |       |          |            |         |
| Hledat: Zobra                                                                  | <ul> <li>Archivované případy</li> </ul>       |                                           |                          |                   |                        | Nastavení                 | sloupců                   | Předchozí                         | 1     | 2        | 3 [        | Další   |
| Spisová značka 🔶 Vlastní sp. zn.                                               | Výchozí nastavení                             | Uložit Zrušit -                           | Kategorie<br>oddlužení ♦ | Poslední<br>změna | ♦ Měsíc<br>oddlužení ♦ | Míra<br>uspok. \$<br>věř. | Oček.<br>míra ¢<br>uspok. | Vyplacený<br>splát. 🗳<br>kalendář | U     | z        | Р          | A       |
| KSPA 53 INS                                                                    | 0                                             |                                           | bez zařazení <u>12</u>   | .04.2018 14:5     | <u>50</u> 27.          | 12,40%                    | 36,20%                    | NE                                | V     | 5        |            | A       |

Po vybrání konkrétního měsíce a roku v tomto filtru se zobrazí insolvenční případy, u kterých se pro daný měsíc mají na soud podávat pravidelné zprávy ZOPO.

Informaci o termínu podání zprávy na soud systém čerpá ze záložky "Základní > karta Základní termíny" daného insolvenčního případu, kde je možné tento údaj uvést do řádků "Datum první zprávy" a "Upozornění na podání zprávy ZOPO".

Věříme, že pro vás budou tato vylepšení přínosem a zpříjemní vám práci se systémem **Insolvenční správce**<sup>®</sup>. Děkujeme za podněty, které nám zasíláte. Pomáháte nám tak vylepšovat systém do co nejefektivnější podoby.